## Anycubic Cura 4.x.x Yazıcı Profil Ayarları

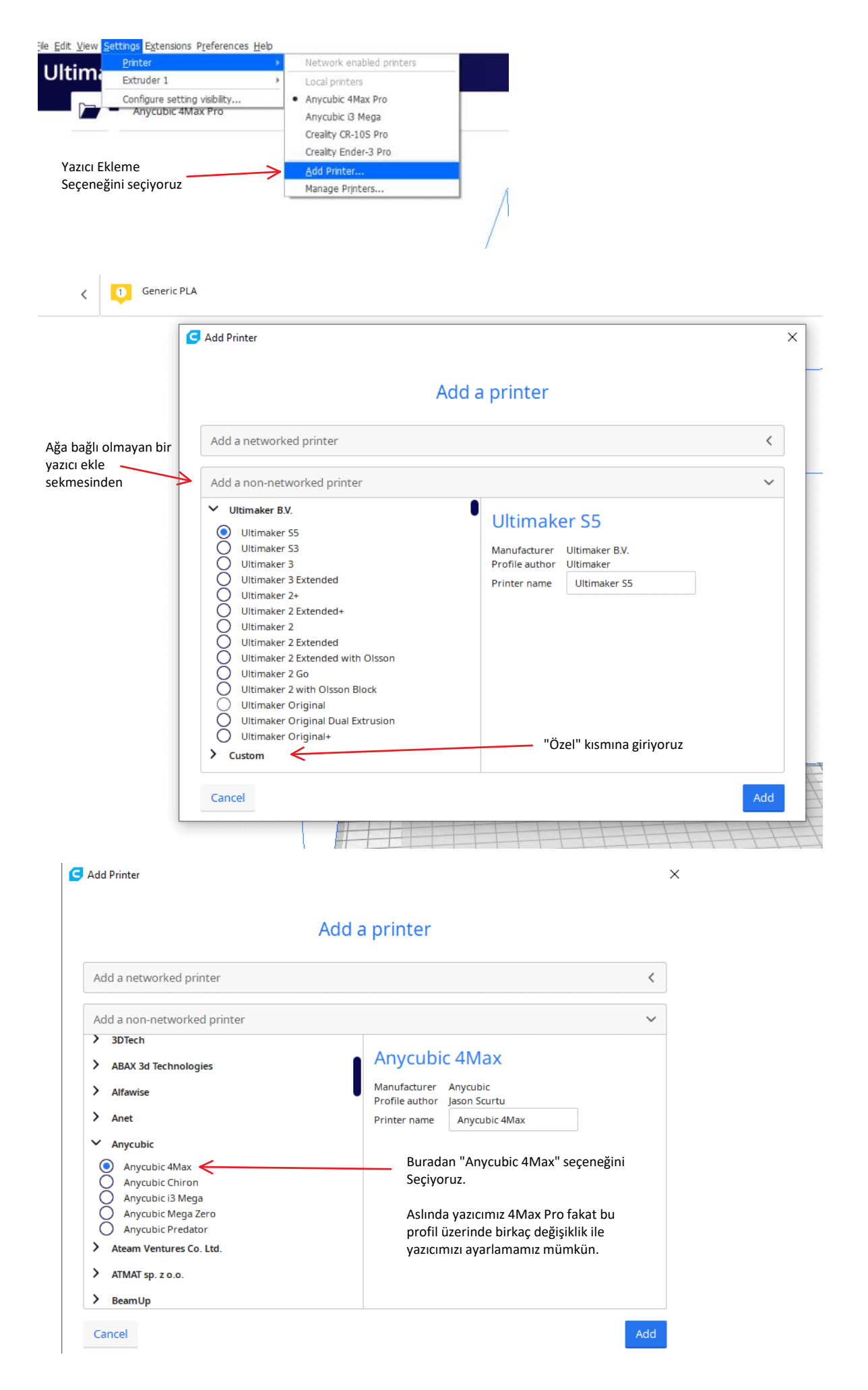

| Ultimaker Cura   |               | PREPARE PREVI | EW MONITOR |                                                         |                                       |                                           |                             | Marketpla              |
|------------------|---------------|---------------|------------|---------------------------------------------------------|---------------------------------------|-------------------------------------------|-----------------------------|------------------------|
| Anycubic 4Max #2 | K Generic PLA |               |            |                                                         | < F Normal-(                          | 0.2mm                                     | 1 20%                       | on ÷on                 |
|                  |               |               |            | Pri                                                     | nt settings                           |                                           |                             | ×                      |
|                  |               |               |            | 1                                                       | Profiles<br>Default<br>Infill (%)     | 0.15<br>0<br>0 20 40                      | 0.2                         | 0.3<br>O<br>80 100     |
|                  |               |               |            |                                                         | 3 Support                             |                                           |                             |                        |
|                  |               |               |            |                                                         |                                       |                                           |                             | Custom >               |
|                  |               |               |            | Yeni oluşturduğ<br>Görebileceğiniz<br>Farklı fakat bira | umuz prof<br>üzere basl<br>zdan gerek | iilde gelen<br>kı hacmi 4<br>kli ayarları | yazıcın<br>Max Pr<br>yapaca | nız.<br>o'dan<br>ığız. |

| Ultimaker Cura |                      |              |          |                 |  |  |  |  |
|----------------|----------------------|--------------|----------|-----------------|--|--|--|--|
|                | Anycubic 4Max #2     | ~            | 1 Generi | c PLA           |  |  |  |  |
|                | Preset printers      |              |          |                 |  |  |  |  |
|                | Anycubic 4Max #2     |              |          |                 |  |  |  |  |
|                | Anycubic 4Max Pro    |              |          |                 |  |  |  |  |
|                | Anycubic i3 Mega     |              |          | Yazıcı ayarlama |  |  |  |  |
|                | Creality CR-10S Pro  |              |          |                 |  |  |  |  |
|                | Creality Ender-3 Pro |              |          |                 |  |  |  |  |
|                | Add printer          | Manage print | ters     |                 |  |  |  |  |

| General   | Buradan eklenen yazıcının ad                                                                                 | lını sonrasında değiştirebilirsiniz                                              |                                               |
|-----------|----------------------------------------------------------------------------------------------------|----------------------------------------------------------------------------------|-----------------------------------------------|
| Settings  | Printers                                                                                                    | Z                                                                                |                                               |
| Materials | Activate Add Remove                                                                                          | Rename                                                                           | Buradan yeni oluşturduğumuz<br>yazıcıyı seçip |
| Profiles  | Preset printers Anycubic 4Max #2 Anycubic 4Max Pro Anycubic 13 Mega Creality CR-10S Pro Creality Ender-3 Pro | Anycubic 4Max #2<br>Update Firmware Machine<br>Yazıcı ayarları kısmına giriyoruz | Settings                                      |
| Defaults  |                                                                                                    |                                                                                  | Close                                         |

| Anycubic 4Max #2     İlk başta gelen ayarlar bu şekilde                                                                                                    |             |                                                                                                    |                                                                                                    |     |      |        |
|----------------------------------------------------------------------------------------------------|-------------|----------------------------------------------------------------------------------------------------|----------------------------------------------------------------------------------------------------|-----|------|--------|
| Printer                                                                                                    |             | Extruder 1                                                                                                    |                                                                                                    |     |      |        |
| Printer Settings                                                                                                    |             |                                                                                                    | Printhead Setti                                                                                                    | ngs |      |        |
| X (Width)                                                                                                    | 220         | mm                                                                                                    | X min                                                                                                    |     | -20  | mm     |
| Y (Depth)                                                                                                    | 220         | mm                                                                                                    | Y min                                                                                                    |     | -10  | mm     |
| Z (Height)                                                                                                    | 300         | mm                                                                                                    | X max                                                                                                    |     | 10   | mm     |
| Build plate shape                                                                                                    | Rectangular | $\sim$                                                                                                    | Y max                                                                                                    |     | 10   | mm     |
| Origin at center                                                                                                    |             |                                                                                                    | Gantry Height                                                                                                    |     | 25.0 | mm     |
| Heated bed                                                                                                    | ~           |                                                                                                    | Number of Extrud                                                                                                    | ers | 1    | $\sim$ |
| Heated build volume                                                                                                    |             |                                                                                                    |                                                                                                    |     |      |        |
| G-code flavor                                                                                                    | Marlin      | $\sim$                                                                                                    |                                                                                                    |     |      |        |
| Start G-code Silinecek kod                                                                                                    |             |                                                                                                    | End G-code                                                                                                    |     |      |        |
| <pre>G21 ;metric values<br/>G90 ;absolute positioning<br/>M22 ;set extruder to absolute mode<br/>M107 ;start with the fan off<br/>G28 X0 Y0 ;move X/Y to min endstops<br/>G28 Z0 ;move Z to min endstops<br/>G1 Z15.0 F{speed_travel} ;move the platform down 15mm<br/>G92 E0 ;zero the extruded length<br/>G1 F200 E3 ;extrude 3mm of feed stock<br/>G92 E0 ;zero the extruded length again<br/>G1 F{speed_travel}<br/>M117 Printing<br/>G5</pre> |             |                                                                                                    | <pre>M104 S0 ; turn off extruder<br/>M140 S0 ; turn off bed<br/>M84 ; disable motors<br/>M107<br/>G91 ;relative positioning<br/>G1 E-1 F300 ;retract the filament a bit before lifting the nozzle,<br/>G1 Z+0.5 E-5 ;X-20 Y-20 F{speed_travel} ;move Z up a bit and retra<br/>G28 X0 ;Y0 ;move X/Y to min endstops, so the head is out of the wa<br/>G1 Y180 F2000<br/>M24 ;steppers off<br/>G90<br/>M300 P300 S4000</pre> |     |      |        |
|                                                                                                    |             | Bu 2 kod başlangıç ve bitiş kodları. Bitiş için kullanılan<br>Kodları ellememize gerek yok fakat başlangıç kodunda<br>Nozzle ucunu temizlemek için birkaç işlem var bu<br>Yüzden başlangıç kodunu değiştimemiz gerekiyor. |                                                                                                    |     |      |        |

Close

-----Eklenecek Olan kod------G21 ;metric values G90 ;absolute positioning M82 ;set extruder to absolute mode M107 ;start with the fan off G28 X0 Y0 ;move X/Y to min endstops G28 Z0 ;move Z to min endstops

G92 E0 ;zero the extruded length G1 F200 E3 ;extrude 3mm of feed stock G1 X-3 Y40 ;nozzle wipe G1 X-3 Y10 ;nozzle wipe G1 X-3 Y40 ;nozzle wipe G1 Z15.0 F3000 ;move the platform down 15mm G92 E0 ;zero the extruded length again G1 F3000 M117 Printing... G5

## G Machine Settings

| Anycubic 4Max Pro                                                                                                    |               |                    |                                                                                                    |      |        |  |  |
|----------------------------------------------------------------------------------------------------|---------------|--------------------|----------------------------------------------------------------------------------------------------|------|--------|--|--|
| Printer                                                                                                    |               | Extruder 1         |                                                                                                    |      |        |  |  |
| Printer Settings                                                                                                    |               | Printhead Settings |                                                                                                    |      |        |  |  |
| X (Width)                                                                                                    | <b>270</b> mr | n                  | X min                                                                                                    | -20  | mm     |  |  |
| Y (Depth)                                                                                                    | <b>205</b> mr | n                  | Y min                                                                                                    | -10  | mm     |  |  |
| Z (Height)                                                                                                    | <b>205</b> mr | n                  | X max                                                                                                    | 10   | mm     |  |  |
| Build plate shape                                                                                                    | Rectangular 🗸 |                    | Y max                                                                                                    | 10   | mm     |  |  |
| Origin at center                                                                                                    |               |                    | Gantry Height                                                                                                    | 25.0 | mm     |  |  |
| Heated bed                                                                                                    | ~             |                    | Number of Extruders                                                                                                    | 1    | $\sim$ |  |  |
| Heated build volume                                                                                                    |               |                    |                                                                                                    |      |        |  |  |
| G-code flavor                                                                                                    | Marlin 🗸      |                    |                                                                                                    |      |        |  |  |
| Start G-code                                                                                                    |               |                    | End G-code                                                                                                    |      |        |  |  |
| Start G-code<br>G21 ;metric values<br>G90 ;absolute positioning<br>M92 ;set extruder to absolute mode<br>M107 ;start with the fan off<br>G28 X0 Y0 ;move X/Y to min endstops<br>G28 Z0 ;move Z to min endstops<br>G92 E0 ;zero the extruded length<br>G1 F200 E3 ;extrude 3mm of feed stock<br>G1 X-3 Y40 ;nozzle wipe<br>G1 X-3 Y40 ;nozzle wipe<br>G2 X-3 Y40 ;nozzle wipe<br>G3 X-3 Y40 ;nozzle wipe<br>G3 X-3 Y40 ;nozzle wipe<br>G4 X-3 Y40 ;nozzle wipe<br>G5 X-3 Y40 ;nozzle wipe<br>Y40 X-3 Y40 ;nozzle wipe<br>Y40 X-3 Y40 ;nozzle wi |               |                    | M104 S0 ; turn off extruder<br>M140 S0 ; turn off bed<br>M54 ; disable motors<br>M107<br>G91 ;relative positioning<br>G1 E-1 F300 ;retract the filament a bit before lifting the nozzle,<br>G1 Z40.5 E-5 ;X-20 Y-20 F3000 ;move Z up a bit and retract filamer<br>G28 X0 ;Y0 ;move X/Y to min endstops, so the head is out of the wa<br>G1 Y180 F2000<br>M54 ;steppers off<br>G90<br>M300 P300 S4000 |      |        |  |  |

Bu aşamadan sonra yazıcı ile ilgili bir profil ayarı yapmanıza gerek yok. Kullanacağınız filement özelliklerine ve sıcaklık ayarlarınızı yine Cura üzerinden yapabilirsiniz.